## 學生 e-mail 帳號查詢(本校重要資訊均以 E-mail 通知)

一、新生之 E-mail 帳號,於學籍產生後,便會自動建立帳號,帳號密碼規則說明如下: 1.Webmail 伺服器為 http://ems.ndhu.edu.tw,帳號與學號同。

例如:<u>410301000@ems.ndhu.edu.tw</u>

- 2.亦可由本校首頁/右方熱門連結/Webmail 使用本校電子郵件信箱。
- 3.台灣本地新生 E-mail 帳號的密碼預設為身分證字號。僑生、港澳生、外籍生及大陸生之新生 預設密碼則請改以學號加0登入。密碼之英文字母皆為大寫,請務必於第一次使用時更換密 碼,以避免帳號遭到盜用。
- 二、如何設定電子郵件自動轉寄功能:

學校各單位會不定時透過學校的電子郵件信箱傳遞各項校務重要訊息,如果一定要使用自己校 外的信箱,請務必在學校信箱設定轉信,以免因信箱空間用完而漏接學校重要資訊。若希望將 學校信箱裡的信,轉寄至您常用的其他信箱,以方便集中管理,您可以使用自動轉寄功能。設 定方式如下:

登入學校信箱,於左側功能選單的「個人設定」中,展開「信件處理」,點選「自動轉寄」
 進入信件自動轉寄設定的頁面。

| 휾 jenny_fang                                      |   | 信件自動轉寄           |
|---------------------------------------------------|---|------------------|
| 編輯                                                | ₽ |                  |
| 信件匣                                               |   | 📃 我要啓用信件自動轉寄。    |
| 通訊錄                                               |   | 🐼 自動轉寄設定         |
| 我的檔案系統自                                           |   | 系統自動將來信轉至下列位址    |
| 信箱服務                                              |   | <b>王乙和</b> 他会出来, |
| 個人設定                                              |   | 电子郵件位址1:         |
| 由尼信箱安全                                            |   | 電子郵件位址2:         |
| 由 希個人化設定<br>中一一一一一一一一一一一一一一一一一一一一一一一一一一一一一一一一一一一一 |   | 電子郵件位址3:         |
|                                                   |   | 🔲 保留副本           |
| ·····································             | Ì |                  |

 在信件自動轉寄的頁面中,點選〔我要啟用信件自動轉寄〕,設定轉寄時間及編輯轉寄位址 (最多可設定三組)。

※設定小提醒:

- (1)不要勾選保留副本:若您不是每天使用學校信箱並刪除不必要信件,〔保留副本〕將會 造成學校信箱空間用完而無法轉寄,也無法收新信件。
- (2)不要勾選下方限期轉寄:只要勾選最上方的〔我要啟用信件自動轉寄〕就會永久自動 轉信。

| 自動轉寄設定   |                           |            |
|----------|---------------------------|------------|
| 統自動將來信轉到 | 至下列位址,空白代表不使用該轉寄位         | <u>ل</u> ۰ |
| 電子郵件位址1: | claire_yu@mail2000.com.tw | 清除         |
| 電子郵件位址2: |                           | 清除         |
| 電子郵件位址3: |                           | 清除         |
| 🗖 保留副本   |                           |            |
|          |                           |            |

確定取消

3.設定編輯完成後點選〔確定〕,即完成信件自動轉寄的相關設定。

4.如果您要清除自動轉寄的位址,請選取欄位後方的〔清除〕按鈕即可。

5.欲停止信件自動轉寄,請取消原勾選的〔我要啟用信件自動轉寄〕功能。

三、忘記密碼

 1. 線上密碼更改:台灣本地新生,可透過郵件系統的重設密碼功能,將新密碼送至個人常用信 箱。

(1)連結至 http://ems.ndhu.edu.tw,點選「忘記密碼?」

| MS <sup>% 华东</sup> 都子郵件系                                                                                        | 藏 😣                                                |                |
|----------------------------------------------------------------------------------------------------|----------------------------------------------------|----------------|
| 更新資訊 ]                                                                                                    |                                                    | λ Login]       |
| ns 電子郵件帳號規則:<br>原花蓮教育大學同學或校友:學號即帳號。<br>車華大學同學或校友:<br>)學年之前入學(含),第一碼4、6 或 8 去掉改為 u、m 或 d 。<br>)0學年之後入學(含),學號即帳號。 | <b>帳號</b><br>Login Name<br>密碼<br>Password<br>□記住帳勁 | @emsndhu.edu.t |
| 資網中心不會發電子郵件要求使用者填寫email帳號及密碼等資料,<br>務必特別注意不要回覆此種詐騙垃圾郵件。                                                         |                                                    | 忘記室            |
| msg與ems已完成帳號及信箱合併。<br>個百部件系》編集,装饰一体用,http://amc.pdbu.edu.tx/                                                    |                                                    |                |

(2)輸入相關資料,系統將自動重新設定新密碼並寄送至所指定的信箱,請立即至信箱收信 並變更密碼。

| <ul> <li>         、         、         、</li></ul> | <sup>學生暨校友</sup><br>電子邮件系統<br>ems.ndhu.edu.tw                                                                |
|---------------------------------------------------|----------------------------------------------------------------------------------------------------|
| 【請                                                | 填入下列資訊】(僅適用於本地生 for local students only)                                                                     |
|                                                   | @ems.ndhu.edu.tw                                                                                             |
| 出生年月日身份證字號                                        | ▼ ▼ 年 ▼ 9 ▼ ▼ 日                                                                                              |
| 將新密碼寄至                                            | @ 【送出】                                                                                                    |
|                                                   | 資網中心聯絡人:葉宏達,聯絡電話: <b>03-863-2747</b><br>Copyright © 2012 National Dong Hwa University , All Rights Reserved. |

2. 人 工 密 碼 更 改 : 請 填 寫 CC098 電 子 郵 件 帳 號 申 請 / 密 碼 變 更 單

〈http://www.inc.ndhu.edu.tw/ezfiles/2/1002/img/21/CC098.doc〉,送至圖書資訊中心數位 資源組,進行人工密碼更改程序。

若對本校 E-MAIL 帳號仍有問題,請電洽:圖書資訊中心數位資源組葉宏達技術師,聯絡電話: 03-8632747。